下記URLにアクセスし、Webexのサイトに行く。(右のQRコードでサイトへ飛びます) <u>https://cart.webex.com/sign-up</u>

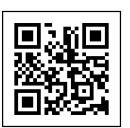

② 個人メールアドレスを入力し、サインアップをクリック 2回目以降の利用の際は⑩へ進む

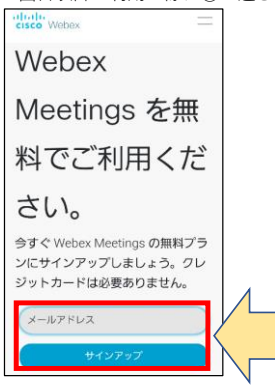

③ 名・姓を入力後次へをクリック(兄弟姉妹がいる場合は連名にしてください 例:太郎、花子)

| 国 / 地域 国の設定が重要な理由 | 国 / 地域 国の設定が重要な | ⊋理由    |
|-------------------|-----------------|--------|
| Japan (日本語) V     | Japan (日本語)     | $\sim$ |
| 名<br>姓            |                 |        |
| 次へ                | 次へ              |        |

④ 最初に入力したメールアドレス宛にWebexからパスワード登録用のメールが届いているので、メールを確認し本文中の「パスワードを 作成」をクリック

※迷惑メールの設定などによってはメールが届かない場合があります。その場合は「@webex.com」のドメインの許可を行ってください。設 定方法は使用するメールサービスによって異なります。

| ようこそ、                                                   | Cisco Webex                                                           |
|---------------------------------------------------------|-----------------------------------------------------------------------|
| Meetings                                                |                                                                       |
| こんにちは、🛆 🛆                                               | 」さん                                                                   |
| Webex Meetings へよ<br>ーティングを開始して<br>統合型の音声、ビデオ<br>大化します。 | うこそ。時間、場所、端末を問わず簡単にミ<br>コラボレーションを始めることができます。<br>、コンテンツ共有機能があなたの生産性を最  |
| 使い始める                                                   |                                                                       |
| アカウントのバスワー<br>Webex Meetings のテ<br>ンして強力なミーティ           | ドを作成すれば、Webex サイト、Cisco<br>「スクトップアプリやモバイルアプリにログイ<br>ング機能を利用することができます。 |
| <b>ユーザー名</b> : ②で入                                      | 力したメールアドレス                                                            |
| Webex サイト: meetin                                       | igsapac34.webex.com                                                   |
| バスワード                                                   | を作成                                                                   |
|                                                         |                                                                       |

⑤ 任意のパスワードを登録、※文字数・大文字小文字など制限があるので注意、忘れないものを

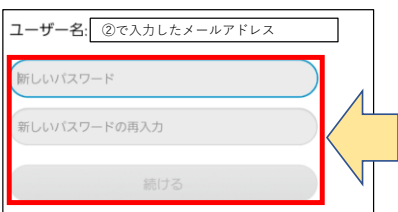

- ⑥ パスワード登録後、もう一度①、②を行うと、パスワード入力画面になりますので④で設定したパスワードを入力
- ⑦ 詳細をクリック マイ Webex | <u>すべてのミーティング</u> | 番号を入力して参加 今週 | <u>翌週>></u> 2020年6月28日 から 2020年7月4日 の間はミーティングが ありません 今週 | <u>翌週></u> △△) | シンガポール時間 詳細 cisco © 2020 ⑧ ダウンロードをクリック、PlayストアやAppストアからインストールを実行 Cisco Webex Meetings すべてのミーティング機能を使 用するには、アプリをダウンロ ードしてください。 **Cisco Webex** Meetings Cisco Systems, Inc. 4.3\* 1000万以上 3+ test 71万件のレ ビュー 3歳以上 ① ダウンロード数
- ⑨ インストールが完了したらWebexを起動し、ログインをクリック

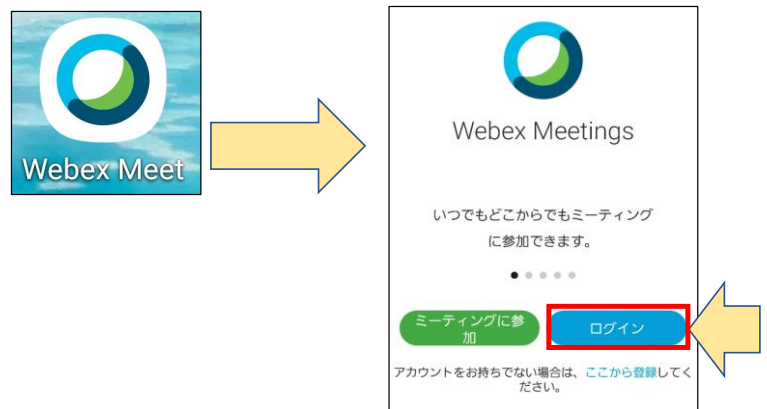

10 ②で登録したメールアドレスを入力し、次へをクリック

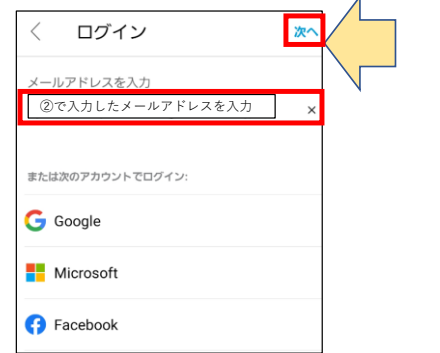

(1) 表示されているサイトをクリック ※変更の必要はありません

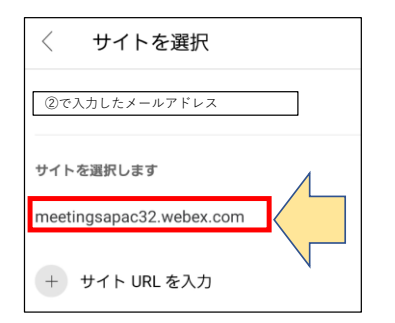

(2) ⑤で登録したパスワードを入力後次へをクリック

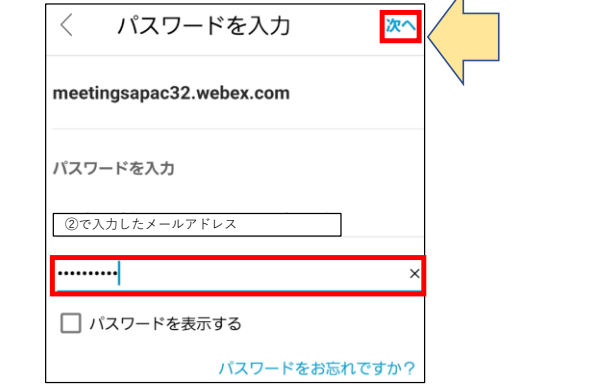

③ サインインが完了すると下図の画面に移動するのでミーティングに参加をクリック

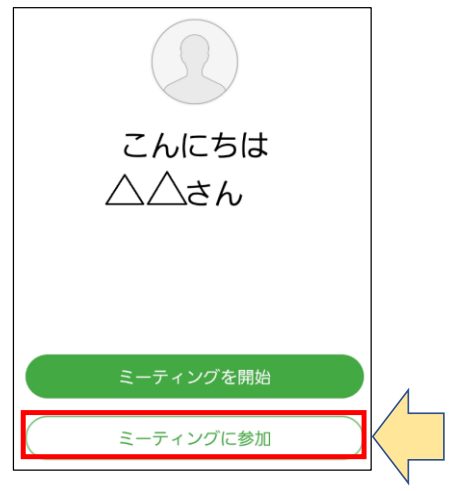

⑭ ふれあいメールにてお知らせするミーティング番号を入力

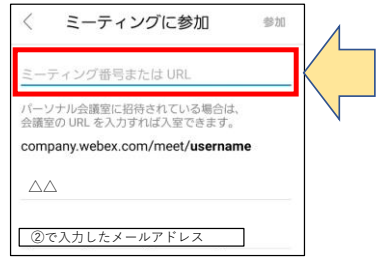

⑮ ふれあいメールにてお知らせするミーティングパスワードを入力

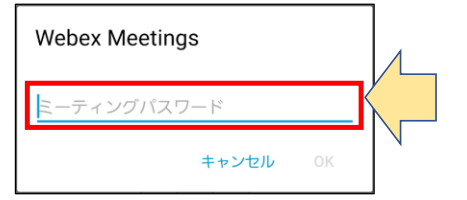

(1) ミーティングに参加すると下図の画面に切り替わる

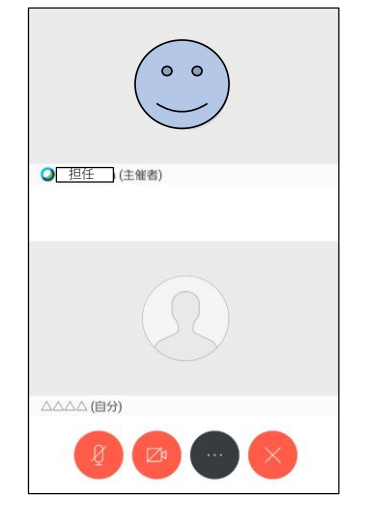